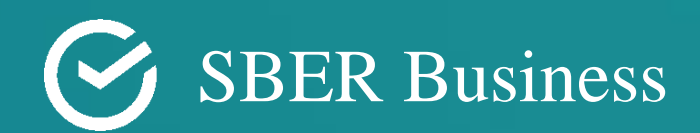

# Instruction for the customers of the Sberbusiness online-bank.

Creating a multicurrency payment in the Indian Rupee (INR) from the Ruble write-off account

# Where to begin:

If the currency account is not opened.

- 1. Go to the personal account of the SberBusiness online-bank.
- 2. Click "Create" (the button is located in the upper left corner).

| СБЕР Бизнес |  |
|-------------|--|
| 🕂 Создать   |  |

3. Expand the drop -down menu by pressing  $\cdots$  and click a currency transfer

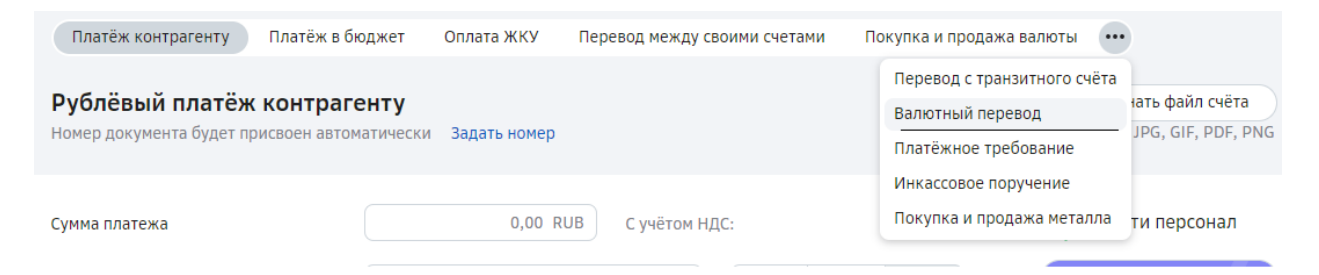

4. Fill in the data in the opening form to create a currency transfer. An example of filling in the instructions below: 1 Currency transfer.

## If the currency account is opened.

- 1. Go to the personal account of the SberBusiness online-bank.
- 2. Create a new payment  $\rightarrow$  currency transfer.

| Счета и платежи 🛞                                               |                 |            | Вид раздела: Таблица 🗸           |
|-----------------------------------------------------------------|-----------------|------------|----------------------------------|
| Платежи Счета                                                   | Скачать выписку | Импорт и : | экспорт 🗸 Новый платёж 🔺         |
|                                                                 |                 |            | Платёж контрагенту               |
| все черновики на подпись и отправку Отклоненные исполненные     |                 |            | Платёж в бюджет                  |
| Платёжные поручения 🗸 дд.мм.гггг 🖆 – дд.мм.гггг 🟥 Все статусы 🗸 |                 |            | Оплата ЖКУ                       |
|                                                                 |                 |            | Платёж за счёт кредитных средств |
| □ • № • Дата • KOHTPAFEHT                                       |                 | ▼ C        | Перевод между своими счетами     |
|                                                                 |                 |            | Перевод с транзитного счёта      |
|                                                                 |                 |            | Покупка и продажа валюты         |
|                                                                 |                 |            | Валютный перевод                 |
|                                                                 |                 |            | Перевод через СБП                |
|                                                                 |                 |            | Платёжное требование             |
|                                                                 |                 |            | Инкассовое поручение             |
|                                                                 |                 |            | Покупка и продажа металла        |

3. Fill in the data in the opening form to create a currency transfer. An example of filling in the instructions below: 1 Currency transfer.

# (1) Currency transfer.

 $\checkmark$  Fill in the payer's data (an example with filled data is presented below)

٦

| Write-off accoun<br>(obligatory field)                 | Indicate the ruble write-off account for transferring to the Beneficiary                                                                                                    |
|--------------------------------------------------------|----------------------------------------------------------------------------------------------------|
| Name<br>(obligatory field)                             | It is filled automatically according to the above data in the personal account                                                                                                    |
| International<br>name<br>(obligatory field)            | If it is filled automatically, check the correctness of the data.<br>If it is not filled automatically - enter the international name of<br>the company (Latin letters) according to the contract or other<br>document                                                                                                    |
| <b>INN</b><br>(obligatory field)                       | It is filled automatically according to the above data in the personal account                                                                                                    |
| <b>Country</b><br>(obligatory field)                   | Select the value from the drop-down list                                                                                                    |
| <b>City</b><br>(obligatory field)                      | Enter the city of the remitter (in English)                                                                                                    |
| Address<br>(obligatory field)                          | Enter the address of the remitter (in English)                                                                                                    |
| Payer ID                                               | Don't change the default value "F"<br>(F - by name and address)                                                                                                    |
| <b>Transfer</b><br><b>amount</b><br>(obligatory field) | <ul> <li>Select the currency INR (Indian rupees).<br/>Enter the transfer amount in INR</li> <li>1) If the payment is put up by the supplier in Dollars or<br/>Euros, then you need to clarify* the USD/INR,<br/>EUR/INR exchange rate on the website of the Indian<br/>Reserve Bank (RBI.org.in)/ managers FEA by phone of<br/>the hotline 8-800-200-94-45, make a recalculation in<br/>the Rupee:</li> <li>The amount in USD or in the EUR x the USD/INR or<br/>EUR/INR = amount in rupees</li> <li>2) If the payment is put in rubles, then it is necessary to<br/>recalculate in rupees according to the formula:</li> <li>Amount in rubles / course RUB /INR = amount in<br/>rupees</li> </ul> |
|                                                        | Bank of India                                                                                                    |

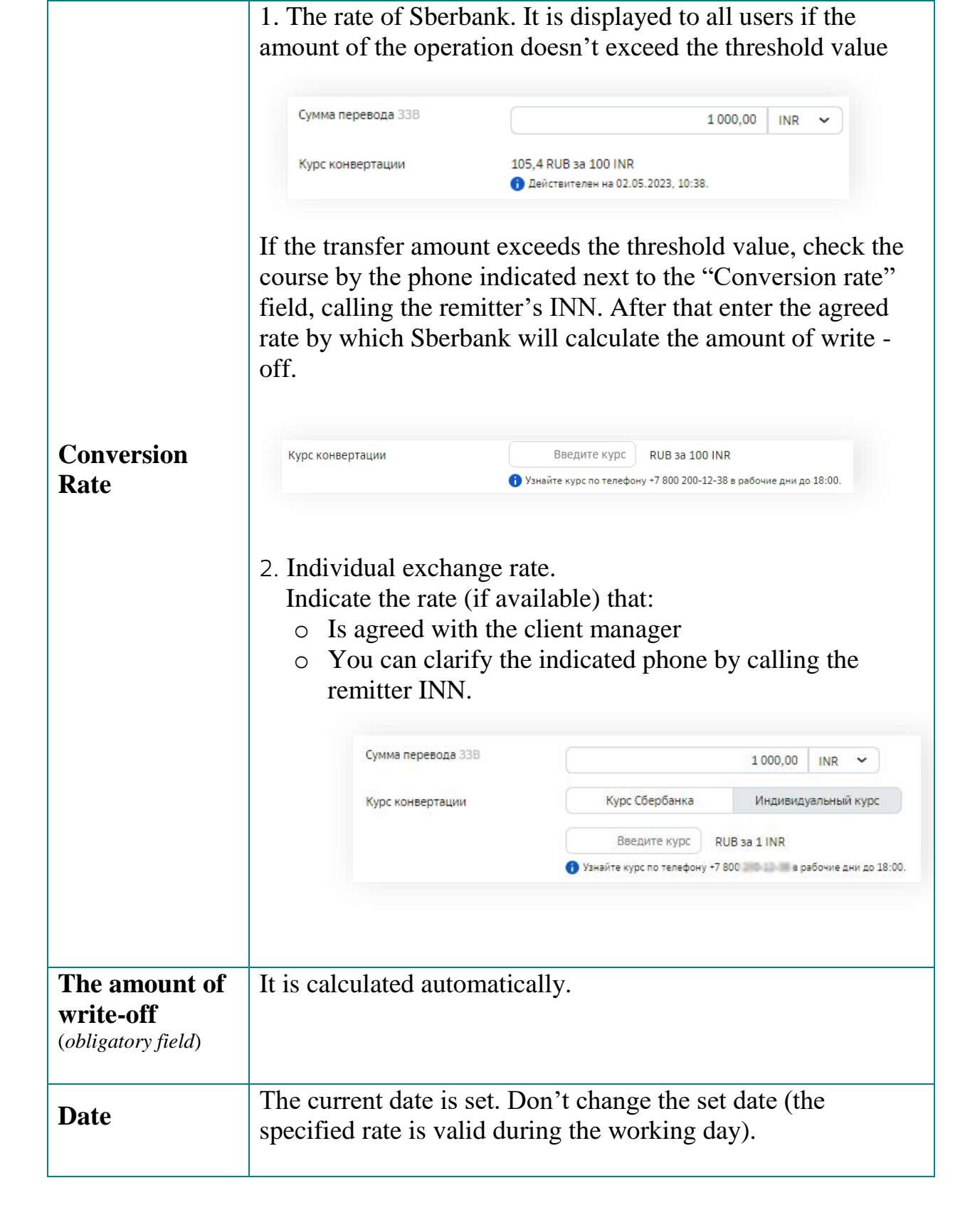

| Плательщик                |                                    |                                         |
|---------------------------|------------------------------------|-----------------------------------------|
| Счёт списания 50F         | 000 "КОРОНАЗ"                      | 7 678 881,10 RUB 💊                      |
|                           | Скрыть реквизиты плател            | ьщика 🔨                                 |
|                           | Наименование                       | 000 "NORCHA"                            |
|                           | Международное<br>наименование      | TESTOVOE PREDPRIYATIE TEST 4867         |
|                           | инн                                | 44906                                   |
|                           | Страна                             | РОССИЯ (643, RUS)                       |
|                           | Город                              | MOSCOW                                  |
|                           | Адрес                              | 324, 1, ARBAT                           |
| Идентификация плательщика | F – по<br>наименованию и<br>адресу | К — по наименованию и<br>номеру счёта   |
| Сумма перевода 33В        |                                    | 1 000,00   INR 🗸                        |
| Курс конвертации          | Курс Сбербанка                     | Индивидуальный курс                     |
|                           | 1,0000                             | RUB 3a 1 INR                            |
|                           | Узнайте курс по телефону •         | -7 800 200-12 М в рабочие дни до 18:00. |
| Сумма списания            |                                    | 1000,00 RUB                             |
| Дата                      | 24.05.2023                         |                                         |

✓ Select the payment type - "To another bank"

| Тип перевода | В другой банк | Внутри СберБанка |
|--------------|---------------|------------------|
|              |               |                  |
|              |               |                  |

The type of transfer - "within Sberbank" involves making payments within the bank in the Russian Federation

#### $\checkmark$ Fill in the Beneficiary data (an example with filled data is presented below)

By pressing Checkbox "Add a Beneficiary to the directory", you will save the entered data with the possibility of choosing a Beneficiary without re-entering data for creating following payments.

| The name of the<br>beneficiary<br>(obligatory field) | Enter the name of the beneficiary (in English) or select<br>from the list if it was previously added to the directory. |
|------------------------------------------------------|----------------------------------------------------------------------------------------------------|
| The account or<br>IBAN                               | Enter the beneficiary's account.                                                                                       |
| Country<br>beneficiary<br>(obligatory field)of       | Select the value from the drop -down list.                                                                             |
| <b>City</b><br>(obligatory field)                    | Enter the city of the beneficiary (in English)                                                                         |

| Address | Enter the beneficiary address (in English) |  |
|---------|--------------------------------------------|--|
|         |                                            |  |

| Бенефициар                        | Исоавить оенефициара в справочник |   |
|-----------------------------------|-----------------------------------|---|
| Наименование<br>бенефициара 59а   | VEDIC VALUE                       | ~ |
| Счёт или <mark>IB</mark> AN       | 6238050.20087                     |   |
| Страна бенеф <mark>и</mark> циара | ИНДИЯ (356, IND) × -              |   |
| Город                             | MUMBAI                            |   |
| Адрес                             | WADIA INTERNATIONAL CENTRE        |   |

- ✓ Fill in the beneficiary's bank details (an example with filled data is presented below)
- ✓ Select the Bank's Details:
  - Select SWIFT if you know the bank's SWIFT code.

| <b>SWIFT-code</b><br>( <i>obligatory field</i> ) | Specify the SWIFT- code of the Beneficiary's Bank                                                                                |
|--------------------------------------------------|----------------------------------------------------------------------------------------------------|
| Bank clearing<br>code<br>(obligatory field)      | Select IN - Indian Financial System Code. In the additional field specify the IFSC (code with 11 symbols of letters and numbers) |
|                                                  | Mandatory requisite for payment in India                                                                                         |

| Devenanta Saura S7a | Bufert Do SWIET       | Banonutte Bouluvio                  |
|---------------------|-----------------------|-------------------------------------|
| CKDUSUTBI Odnka S70 | DBIODALIS NO SIMILI   | заполните вручную                   |
| SWIFT-код банка     | ARTINBB               | ×                                   |
|                     | Наименование банка    | AXIS BANK LIMITED                   |
|                     | Филиал                | 1. <del></del> )                    |
|                     | Страна банка          | ИНДИЯ (356, IND)                    |
|                     | Город                 | MUMBAI                              |
|                     | Адрес                 | MAKER TOWER, E WING:CUFFE<br>PARADE |
| (лиринговый код     | IN – Indian Financial | System Cod. X + UTIBO!              |

 ✓ Fill in the beneficiary's bank details manually if you don't know the SWIFT code (an example with filled data is presented below)

| Nameofthebank(obligatory field)              | Enter the name of the Beneficiary Bank in English                                                                                 |
|----------------------------------------------|----------------------------------------------------------------------------------------------------|
| Branch                                       | Enter the name of the branch if necessary (in English)                                                                            |
| Correspondent<br>Account                     | Leave field empty please                                                                                                    |
| Country Of The<br>Bank<br>(obligatory field) | Select the country from the drop -down list                                                                                       |
| City<br>(obligatory field)                   | Enter the city of the beneficiary (in English)                                                                                    |
| Address                                      | Enter the address of the Beneficiary Bank (in English)                                                                            |
| Bank clearing<br>code<br>(obligatory field)  | Select IN - Indian Financial System Code.<br>In the additional field specify the IFSC<br>Mandatory requisite for payment in India |

| ранк оенефициара    |                                              |
|---------------------|----------------------------------------------|
| Реквизиты банка 57а | Выбрать по SWIFT Заполнить вручную           |
| Наименование банка  | AXIS BANK LIMITED                            |
| Филиал              | Введите филиал банка                         |
| Корр. счёт 🕖        | 30101810845.3000944                          |
| Страна банка        | ИНДИЯ (356, IND) × -                         |
| Город               | MUMBAI                                       |
| Адрес               | Введите дом, улицу, индекс                   |
| Клиринговый код     | IN – Indian Financial System Cod. 8 - UTIB05 |

✓ Make sure to indicate the intermediary bank – SBERBANK. Select SWIFT. (An example with filled data is presented below)

| SWIFT-code         | Indicate SABRINDD.                               |
|--------------------|--------------------------------------------------|
| (obligatory field) | Data of the intermediary bank will be filled out |
|                    | automatically.                                   |
| Bank clearing      | Leave field empty please                         |
| code               |                                                  |

| еквизиты банка 56а😰 | Выбрать по SWIFT   | Заполнить вручную                                             |
|---------------------|--------------------|---------------------------------------------------------------|
| WIFT-код банка      | SABRINDD           | ×                                                             |
|                     | Наименование банка | SBERBANK                                                      |
|                     | Филиал             | -                                                             |
|                     | Страна банка       | ИНДИЯ (356, IND)                                              |
|                     | Город              | NEW DELHI                                                     |
|                     | Адрес              | GOPAL DAS BHAWAN, UPPER<br>GROUNDFLOOR:28,<br>BARAKHAMBA ROAD |

 $\checkmark$  It is necessary to fill in the following fields:

| The code of the    | Select the type of currency operation from the drop -              |
|--------------------|--------------------------------------------------------------------|
| type of currency   | down list.                                                         |
| transaction        |                                                                    |
| (obligatory field) | Use the "code selection" if necessary                              |
|                    | This field should indicate the following information (in English): |
|                    | • Code of the type of foreign exchange operation                   |
|                    | (according to Russian legislation) - is automatically              |
|                    | displayed when it is selected in the field "Code of the            |
|                    | type of currency operation",                                       |
|                    | • number and date of the contract in the external                  |
| The purpose of     | economic activity,                                                 |
| the transfer (70)  | • account number (invoice) for payment,                            |
| (obligatory field) | • payment terms in English:                                        |
|                    | Advance or Direct (payment after delivery of                       |
|                    | goods/service).                                                    |
|                    | • for what payment is made (indicate the specific                  |
|                    | name of the product/service in English, not                        |
|                    | DUDDOCE CODE* The maintenant of the                                |
|                    | • PURPOSE CODE* The registry of the payment                        |
|                    | purpose codes is given at the end of this instruction              |
|                    | <u>*Mandatory requisite for payment in India</u>                   |

|                                                    | For example: ((VO11000)), AGREEMENT 111 DATED<br>01.01.2000, INVOICE 1 DATED 01.01.2000, ADVANCED,<br>GOODS (CARDBOARD BOXES), (P0103)                                                                                                    |  |
|----------------------------------------------------|----------------------------------------------------------------------------------------------------|--|
| Additional<br>information (72)                     | If there are not enough symbols in the "Purpose of payment 70", continue the text in this field after the code word /ACC /.                                                                                                    |  |
|                                                    | If the amount of one/all payments per day to one<br>beneficiary is 500 million INR or more-it is<br>necessary to specify the LEI codes ** of the sender<br>and the beneficiary in each payment, according to<br>the format below (taking into account the spaces): |  |
|                                                    | Доп. информация 72 () //(REM LEI ()) //(BEN LEI ())                                                                                                    |  |
|                                                    | <ul> <li>Each code from a new line</li> <li>At the beginning of the line, the double slash "//" is indicated</li> <li>The code itself is indicated in round brackets "()"</li> </ul> The presence of LEI codes is a mandatory attribute of payment.                |  |
| Information for<br>regulatory<br>authorities (77B) | is not filled                                                                                                    |  |
| The instruction code (23E)                         | is not filled                                                                                                    |  |
| Charge type (71A)<br>(BEN/SHA/OUR)                 | Do not change the default value: OUR<br>Other commissions are not applicable for this type of<br>payment.                                                                                                    |  |
| Contact person                                     | Indicate the contact person (Latin letters)                                                                                                    |  |
| Contact phone                                      | Indicate the contact phone number                                                                                                    |  |

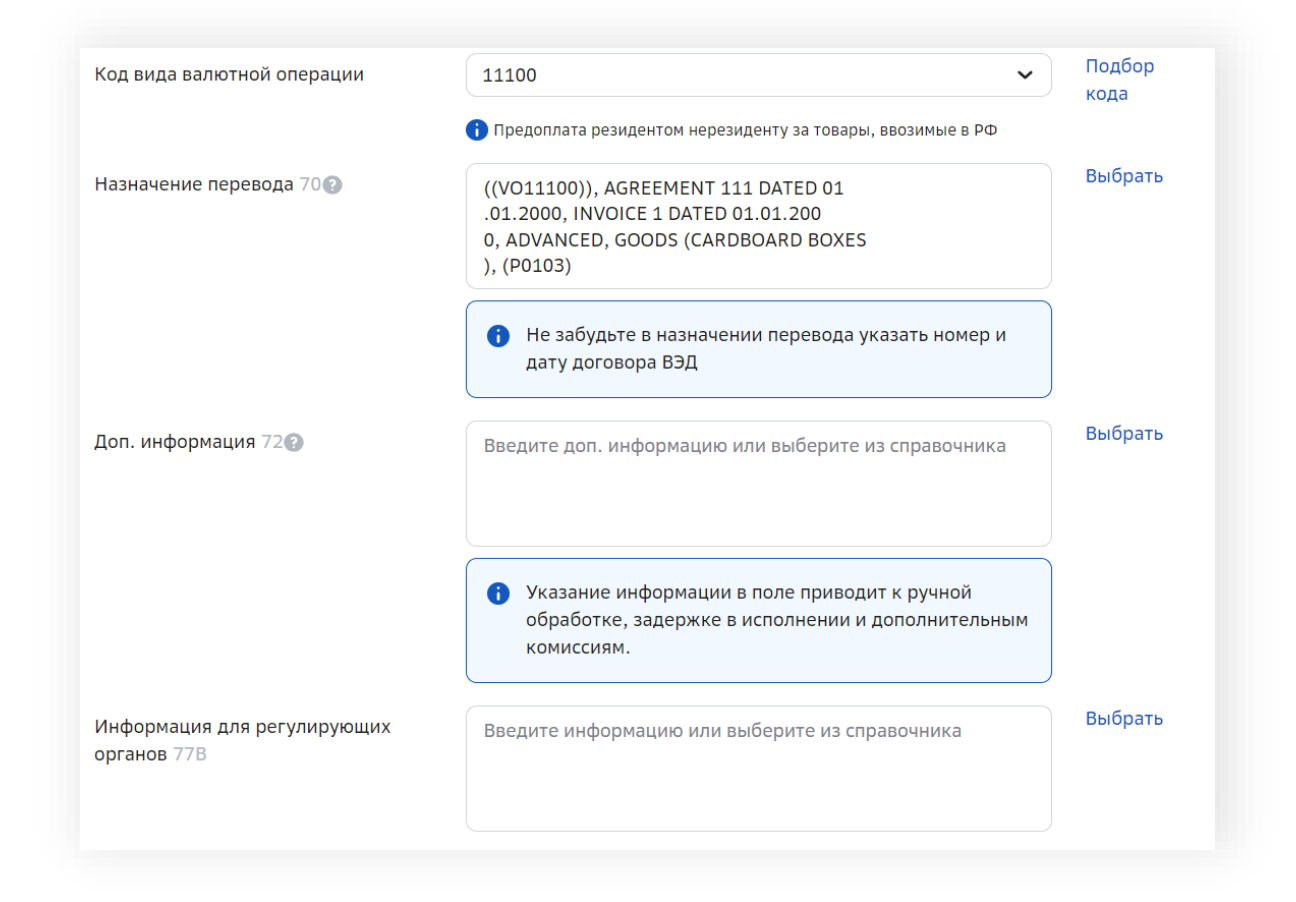

# 2. Information about the currency transaction

Fill in the information about the currency transaction when saving the transfer. Write in the details in the window opened.

# 3. Signature

✓ Check the filling of the data. Pay attention to the correctness of the Banking details: Clearing Code, Purpose of the Translation, etc.

| 0                               | 2                                                                                                    | (3              | 4                                 | 5                 |
|---------------------------------|----------------------------------------------------------------------------------------------------|-----------------|-----------------------------------|-------------------|
| Залютный перевод                | Сведения о валютной операции                                                                                 | Подпись         | Отправка                          | Испалнение        |
| Сумма перевода                  | 100,00 INR                                                                                                   |                 |                                   |                   |
| Сумма списания                  | 100,00 RUB                                                                                                   |                 | Документы                         | созданы           |
|                                 |                                                                                                    |                 | Мы пришлём СМО                    | С-код на ваш      |
|                                 | 000                                                                                                    |                 | телефо                            | н.                |
| плательщик                      | 40703 910 0 29004724707                                                                                      |                 | Первая подп<br>Вторая рода        | ИСЬ: НЕТ          |
| счет списания                   | 40702.010.9.30004734797                                                                                      |                 | отория подл                       | NCD. TICT         |
| Курсконвертации                 | Инливилизленый курс                                                                                          |                 | Подпис                            | ать               |
| конвертации                     | индиридуальный курс                                                                                          |                 |                                   |                   |
|                                 |                                                                                                    |                 | Подписать п                       | еревод            |
| Бенефициар                      | VEDICU                                                                                                    |                 |                                   |                   |
| Счёт или IBAN                   | 62380                                                                                                    |                 |                                   | in the pure       |
| Бан <mark>к бенефициа</mark> ра | AKIS BANK LIMITED                                                                                            |                 | PDF Word F                        | ую форму<br>Excel |
| SWIFT-код                       | NBB                                                                                                    |                 |                                   |                   |
| Банк-посредник                  | SBERBANK                                                                                                    |                 |                                   |                   |
| SWIF <mark>T-к</mark> од        | SABRINDD                                                                                                    |                 | 🖉 Сведения о вали                 | отной операции    |
| Назначение<br>перевода          | ((VO11100)), AGREEMENT 111<br>DATED 01.01.2000, INVOICE 1 DAT<br>1.01.2000, ADVANCED, CARDBOAR<br>S), (P010) | ED 0<br>RD BOXE | №179 от 24.05.2<br>Статус: Создан | 2023              |
| Способ оплаты<br>комиссии       | OUR — оплата производится за сч                                                                              | ёт плательщика. |                                   |                   |

- ✓ You have to click "Show detailed information" to view all data in the payment.
  ✓ If all the data is correct sign the currency transfer using SMS code or token and
  - send it to the bank.

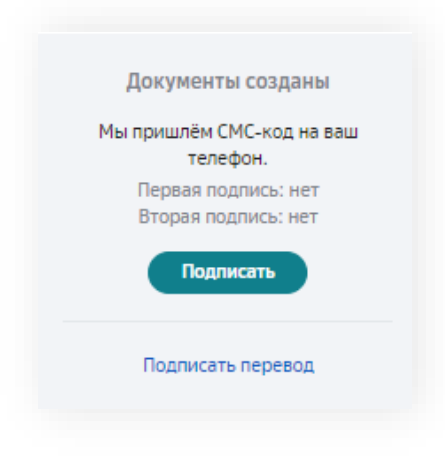

# 4. Possible error

# What does the "currency rate is not relevant" mean?

During the currency transfer process the rate becomes irrelevant if the document was created but not sent. And at the same time the Sberbank rate changed. The rate of Sberbank is set and valid within the same operating day

In this case viewing the document in detail will indicate that the rate is not relevant. You may click 'recalculate the amount' to recount the sum of write off at the current rate of Sberbank / Individual and conduct a currency transfer

| Валютный перевс<br>Валютный перевод №13 о  | р <b>Д</b><br>т 30.11.2020 |                                      | Изменить Скопировать ••••                                             |
|--------------------------------------------|----------------------------|--------------------------------------|-----------------------------------------------------------------------|
| По вопросам внешне<br>с 0:00 до 20:00 МСК. | еэкономической             | деятельности обращайтесь по телефону | 3                                                                     |
| Сумма перевода                             | 456,00 USD                 |                                      | Курс неактуален                                                       |
| Сумма списания                             | 451,62 EUR                 |                                      | Отредактируйте валютный перевод с                                     |
| Курс конвертации                           | 1,0097 USD                 | за 1 EUR                             | учётом изменения курса.<br>Первая подпись: нет                        |
| Статус                                     | Создан                     |                                      | Вторая подпись: нет                                                   |
| Назначение перевода                        | TRANSFER<br>CONTRACT       | FOR<br>345 DD 15.09.2020             | Пересчитать суммы                                                     |
| Плательщик                                 | 000                        | urr'                                 | 3 (2 ) 3                                                              |
|                                            | 000                        | SHKA                                 |                                                                       |
|                                            | Счёт                       | 40702.978.0.000000000000             | Сведения о валютной операции                                          |
|                                            | ИНН                        | 4437365123                           | созданы                                                               |
|                                            | Страна                     | РОССИЯ (643, RUS)                    | Подпишите их с помощью СМС-кода. Мы<br>пришлём его на номер телефона. |
|                                            | Город                      | MOSCOW                               | указанный в вашем профиле.                                            |
|                                            | Адрес                      | WARLOW, 29                           | Получить СМС-код                                                      |
|                                            | Опция                      | F                                    |                                                                       |

 $\checkmark$  Confirm the recount of the write -off amount at the current rate.

|                                            |                              | Пересчитать поручение по | о актуальному курсу? |  |
|--------------------------------------------|------------------------------|--------------------------|----------------------|--|
| По вопросам внешне<br>с 0:00 до 20:00 МСК. | деятельности обращайтесь по  | Курс конвертации         | 1,0097 USD за 1 EUR  |  |
|                                            |                              | Сумма списания           | 451,62 EUR           |  |
| Сумма списания<br>Курс конвертации         |                              | Сумма перевода           | 456,00 USD           |  |
|                                            | исполнения курс может быть и |                          |                      |  |
|                                            |                              |                          |                      |  |
|                                            |                              |                          |                      |  |
|                                            |                              |                          |                      |  |
|                                            |                              |                          |                      |  |
|                                            |                              |                          |                      |  |
|                                            |                              |                          |                      |  |
|                                            |                              |                          |                      |  |
|                                            |                              |                          |                      |  |
|                                            |                              |                          |                      |  |
|                                            |                              |                          |                      |  |

 $\checkmark$  After that you can sign and send the document to the bank.

# 5. Contacts

- 1. Questions about making a payment on the Russian side: Currency control hotline phone number 8-800-200-94-45
- 2. In case of any technical problems please consult technical support hotline 0321.

## Foreign Portfolio Investment, direct investment, capital account

| P0001 | Repatriation of Indian Portfolio investment abroad in equity capital (shares) |
|-------|-------------------------------------------------------------------------------|
| P0002 | Repatriation of Indian Portfolio investment abroad in debt instruments.       |
| P0003 | Repatriation of Indian Direct investment abroad (by branches & wholly         |
|       | owned subsidiaries and associates) in equity shares                           |
| P0004 | Repatriation Indian Direct investment abroad (by branches & wholly            |
|       | owned subsidiaries and associates) in debt instruments                        |
| P0005 | Repatriation of Indian investment abroad in real estate                       |
| P0006 | Foreign Direct Investment made by overseas Investors in India in equity       |
|       | shares                                                                        |
| P0007 | Foreign Direct Investment made by overseas Investors in India in debt         |
|       | instruments                                                                   |
| P0008 | Foreign Direct Investment made by overseas Investors in India in real         |
|       | estate                                                                        |
| P0009 | Foreign Portfolio Investment made by overseas Investors in India in           |
|       | equity shares                                                                 |
| P0010 | Foreign Portfolio Investment made by overseas Investors in India in           |
|       | debt Instruments.                                                             |
| P0011 | Repayment of loans extended to Non-Residents                                  |
| P0012 | Long & medium term loans, with original maturity of above one year,           |
|       | from Non-Residents to India (External Commercial Borrowings)                  |
| P0017 | Receipts on account of Sale of non-produced non-financial assets (Sale        |
|       | of intangible assets like patents, copyrights, trademarks etc., land          |
|       | acquired by government, use of natural resources) – Government                |

# Exports (of Goods)

| P0101 | Value of export bills negotiated / purchased/discounted etc. (covered under GR/PP/SOFTEX/EC copy of shipping bills etc.) – Other than Nepal and Bhutan                                |
|-------|----------------------------------------------------------------------------------------------------|
| P0102 | Realisation of export bills (in respect of goods) sent on collection (full invoice value) – Other than Nepal and Bhutan                                                               |
| P0103 | Advance receipts against export contracts, which will be covered later by GR/PP/SOFTEX/SDF – other than Nepal and Bhutan                                                              |
| P0104 | Receipts against export of goods not covered by the GR /PP /SOFTEX /EC copy of shipping bill etc. (under Intermediary/transit trade, i.e., third country export passing through India |

## Transport

| P0201 | Receipts of surplus freight/passenger fare by Indian shipping companies operating abroad   |
|-------|--------------------------------------------------------------------------------------------|
| P0202 | Receipts on account of operating expenses of Foreign shipping companies operating in India |
| P0205 | Receipts on account of operational leasing (with crew) – Shipping companies                |
| P0207 | Receipts of surplus freight/passenger fare by Indian Airlines companies operating abroad.  |

| P0208 | Receipt on account of operating expenses of Foreign Airlines companies |
|-------|------------------------------------------------------------------------|
|       | operating in India                                                     |
| P0211 | Receipt on account of operational leasing (with crew) – Airlines       |
|       | companies                                                              |

#### Travel

| P0301 | Purchases towards travel (Includes purchases of foreign TCs, currency  |
|-------|------------------------------------------------------------------------|
|       | notes etc over the counter, by hotels, Emporiums, institutions etc. as |
|       | well as amount received by TT/SWIFT transfers or debit to Non-Resident |
|       | account).                                                              |

## Construction Services, Insurance and Pension Services

| P0501 | Receipts on account of services relating to cost of construction of |
|-------|---------------------------------------------------------------------|
|       | projects in India                                                   |
| P0601 | Life Insurance premium except term insurance                        |
| P0602 | Freight insurance – relating to import & export of goods            |
| P0603 | Other general insurance premium including reinsurance premium; and  |
|       | term life insurance premium                                         |
| P0605 | Auxiliary services including commission on insurance                |

#### **Financial Services**

| P0701 | Financial intermediation except investment banking – Bank charges, collection charges, LC charges, etc.   |
|-------|----------------------------------------------------------------------------------------------------|
| P0702 | Investment banking – brokerage, under writing commission etc.                                             |
| P0703 | Auxiliary services – charges on operation & regulatory fees, custodial services, depository services etc. |

## Telecommunication, Computer & Information Services

| P0801 | Hardware consultancy/implementation                                  |
|-------|----------------------------------------------------------------------|
| P0802 | Software consultancy/implementation (other than those covered in     |
|       | SOFTEX form)                                                         |
| P0803 | Data base, data processing charges                                   |
| P0804 | Repair and maintenance of computer and software                      |
| P0805 | News agency services                                                 |
| P0806 | Other information services- Subscription to newspapers, periodicals, |
|       | etc.                                                                 |

## Charges for the use of intellectual property n.i.e

| P0901 | Franchises services                                                     |
|-------|-------------------------------------------------------------------------|
| P0902 | Receipts for use, through licensing arrangements, of produced originals |
|       | or prototypes (such as manuscripts and films), patents, copyrights,     |
|       | trademarks, industrial processes, franchises etc.                       |

#### **Other Business Services**

| P1002 | Trade related services – commission on exports / imports            |
|-------|---------------------------------------------------------------------|
| P1003 | Operational leasing services (other than financial leasing) without |
|       | operating crew, including charter hire- Airlines companies          |
| P1004 | Legal services                                                      |
| P1005 | Accounting, auditing, book keeping services                         |
| P1006 | Business and management consultancy and public relations services   |

## Personal, Cultural & Recreational services

| P1101 | Audio-visual and related services like Motion picture and video tape |
|-------|----------------------------------------------------------------------|
|       | production, distribution and projection services.                    |

## Govt. not included elsewhere (G.n.i.e.)

| P1201 | Maintenance of foreign embassies in India                                 |
|-------|---------------------------------------------------------------------------|
| P1203 | Maintenance of international institutions such as offices of IMF mission, |
|       | World Bank, UNICEF etc. in India.                                         |

#### Secondary Income

| P1301 | Inward remittance from Indian non-residents towards family      |
|-------|-----------------------------------------------------------------|
|       | maintenance and savings                                         |
| P1302 | Personal gifts and donations                                    |
| P1303 | Donations to religious and charitable institutions in India     |
| P1304 | Grants and donations to governments and charitable institutions |
|       | established by the governments                                  |
| P1306 | Receipts / Refund of taxes                                      |

## Primary Income

| P1401 | Compensation of employees                                                                 |
|-------|-------------------------------------------------------------------------------------------|
| P1403 | Inward remittance towards interest on loans extended to non-residents (ST/MT/LT loans)    |
| P1404 | Inward remittance of interest on debt securities – debentures/bonds/FRNsetc,              |
| P1405 | Inward remittance towards interest receipts of ADs on their own account (on investments.) |

#### Others

| P1501 | Refunds / rebates on account of imports                                  |
|-------|--------------------------------------------------------------------------|
| P1503 | Remittances (receipts) by residents under international bidding process. |
| P1590 | Receipts below \$10,000 (say Rs 5,00,000)                                |